## **Skyscanner Analytics Tag (SAT) Installation Instruction**

(Install Tag Manually)

SAT对接文档

Skyscanner Analytics Tag 可以让我们记录到用户从天巡网站跳转,一直到客户网站完成订单页面。此文档会介绍在没有使用第三方 Tag manager 的前提下,如何安装 SAT 到你们的网站。如果你有使用第三方 Tag manager,请参考<u>此文档</u>。

1. 请注意 Tag 应该只在你们网站的订单完成页面触发。你需要将下面的代码放在网站,完整的对接代码在下文。

// This line imports the Skyscanner Tag code.
(function(s,k,y,t,a,g){s['SkyscannerAnalyticsTag']=t;s[t]=s[t]| |function(){ (s[t].buffer=s[t].
buffer| |[]).push(arguments)};s[t].u=y;var l=k.createElement("script");
l.src=y+"/tag.js";l.async=1;var
h=k.getElementsByTagName("head")[0];h.appendChild(l); })(window, document,
'https://analytics.skyscanner.net', 'sat');

 你还需要设置记录转化的"条件",以便 Tag 只在从天巡跳转的用户的预订完成 后被触发。这个"条件"可以是一个 URL 链接,或者是某个在订单完成页面的网 页元素。比如,可以通过 URL 里面的某个字段来标注从天巡过来的流量。

在跟天巡的对接中,您应该已经在跳转链接里面设置了追踪字段(比如?utm\_source=Skyscanner)。您可以用这个追踪字段来标注天巡的流量。如果您没有设置这种追踪字段,我们随时可以添加这个设置。

你还需要保证 Tag 只在页面完全加载完成之后才被触发。因为我们需要保证脚本 在运行的时候,页面中的所有信息都已经加载完毕。有多种 JavaScript / jQuery 方 法可以实现这一点,比较简单的一个方法就是把网页的 HTML body 字符改成:

<body onload="fireSkyscannerTag();">

- 3. 你还需要把订单信息(订单号)从网站中读取出来并且传给 SAT tag, 你可以通过 下面几种方式读取:
  - 订单完成页面的 HTML 元素
  - URL 链接中的字段
  - Cookies

有很多方法可以实现这一点,无论是哪一种方法,你都需要保证订单信息可以通过 JavaScript 的方式获得。

下面的代码展示了不同方法。当你复制下面的代码到你的网站时,请记得替换掉代码中的示例内容。你的网站中的网页元素,Cookies,链接字段等都有可能跟下面的代码中命名的不一样。

<script> // This line imports the Skyscanner Tag code.

(function(s,k,y,t,a,g){s['SkyscannerAnalyticsTag']=t;s[t]=s[t]||function(){ (s[t].buffer=s[t]. buffer||[]).push(arguments)};s[t].u=y;var l=k.createElement("script"); l.src=y+"/tag.js";l.async=1;var h=k.getElementsByTagName("head")[0];h.appendChild(l); })(window, document, 'https://analytics.skyscanner.net', 'sat');

// This function calls the Skyscanner tag code to register a conversion.

```
// You should make sure to only fire this function once the page has finished loading.
// (For example, setting onload="fireSkyscannerTag();" attribute on the <body> tag).
```

function fireSkyscannerTag() { if (getParameterByName('referer') === 'skyscanner') {
// Initialise SAT with your Tracking Source ID

sat('init', 'SAT-xxxxx-x');

// Send a 'conversion' event

```
sat('send', 'conversion', { bookingReference:
document.getElementById('bookingref').innerText }); } }
```

</script>

## 下面的代码可以用来从网页抓取订单数据:

<script> // This function retrieves a parameter the given name from the URL.

function getParameterByName(name, url) {

```
if (!url) url = window.location.href;
name = name.replace(/[[]]/g, "\$&");
var regex = new RegExp("[?&]" + name + "(=([^&#]*)|&|#|$)"), results = regex.exec(url);
if (!results) return null;
if (!results[2]) return ";
return decodeURIComponent(results[2].replace(/+/g, " ")); }
```

// This function retrieves a cookie with the given name.

function getCookie(name) { var value = "; " + document.cookie; var parts = value.split("; " + name + "="); if (parts.length == 2) return parts.pop().split(";").shift(); }

</script>

4. 代码部署完成后,追踪对接就完成了!你可以在 <u>diagnostics</u>和 <u>analytics</u>页面来验证追踪代码是否部署成功。

5. 关于**订单数据**:订单号是我们需要的唯一一个字段,主要被用来排除重复数据。订 单号应该是你的系统配发给这个订单的 PNR 数据,比如 ASJ83A。